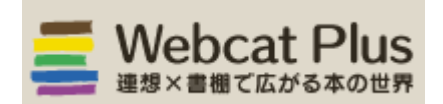

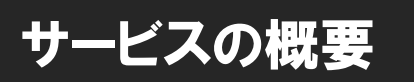

国立情報学研究所が提供する、全国の大学図書館、研究機関が所蔵する図書・雑誌の総合目録データベース サービスです。【フリーアクセス】

特定の資料を限定して探す「一致検索」機能のほか、「連想検索」機能により、求めるテーマに関連する図書を 効率的に探すことができます。図書によっては目次・内容情報を見ることもできます。

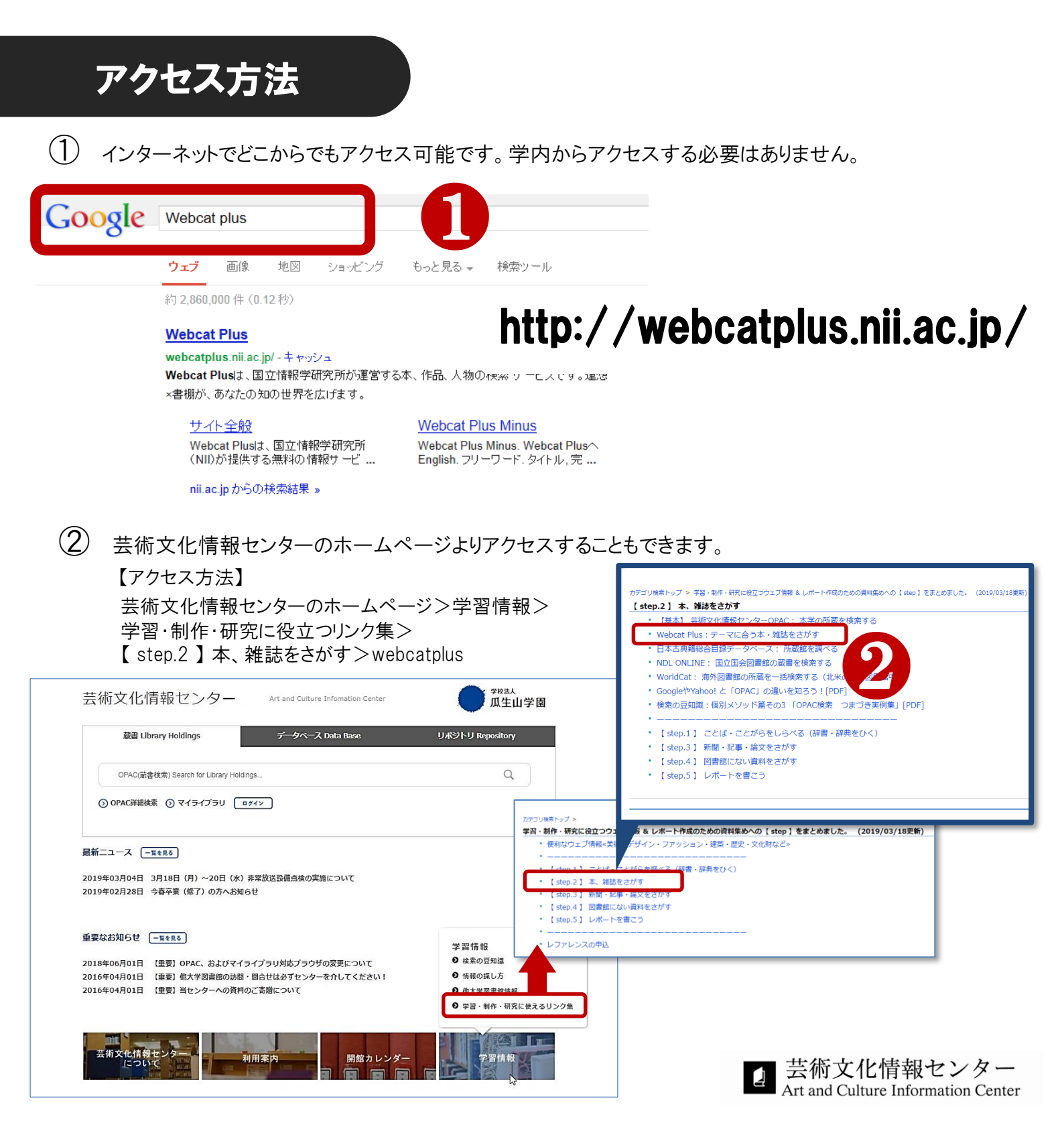

## **検索方法**《連想検索》

【連想検索】検索キーワードから関連性の高い単語を抽出し、それを含む図書をもれなく探し出す検索方法。 特定の資料が決まっていない時・あるテーマに関する資料を探したい時に便利です。

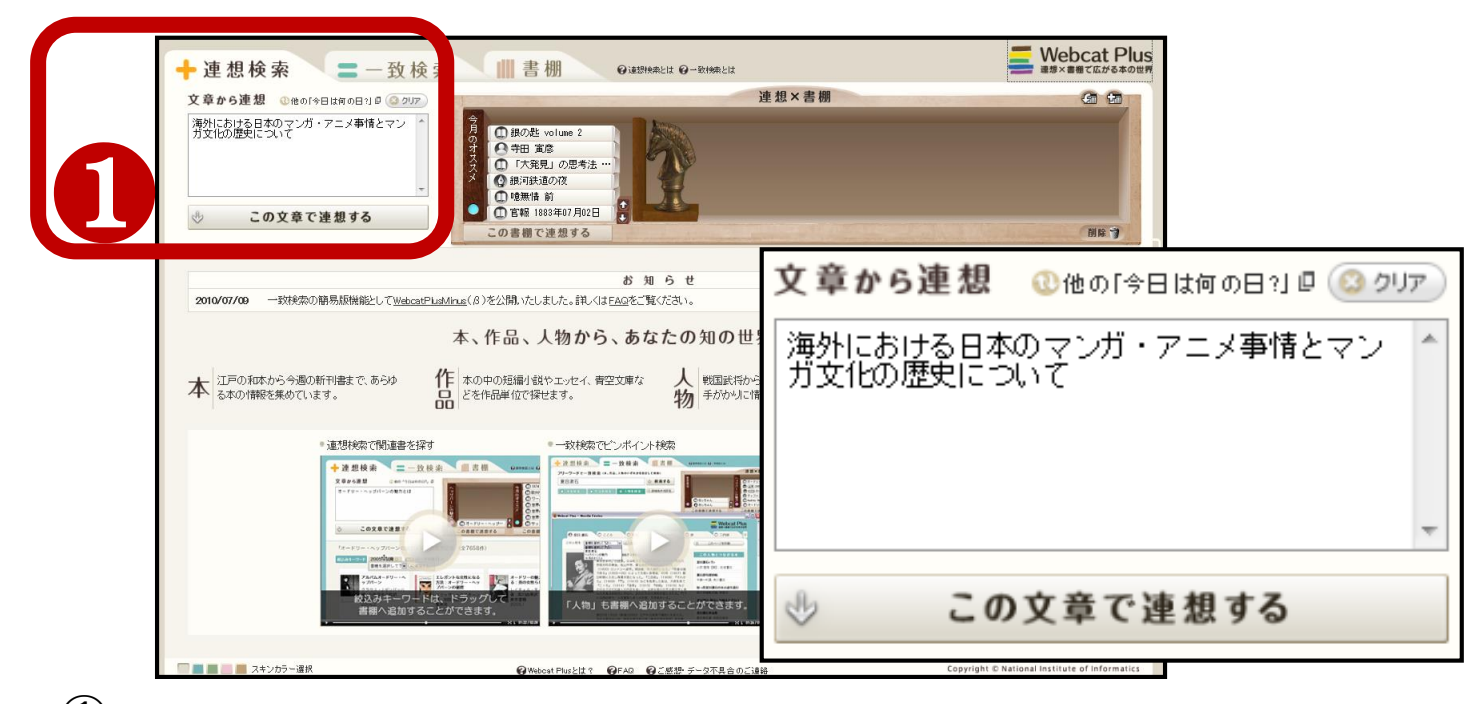

① 思い付いた単語(キーワード)や文章を入力。単語の場合は、空白で区切って複数のキーワードを入力 すると、OR(それらのいずれかの語を含む)検索になります。

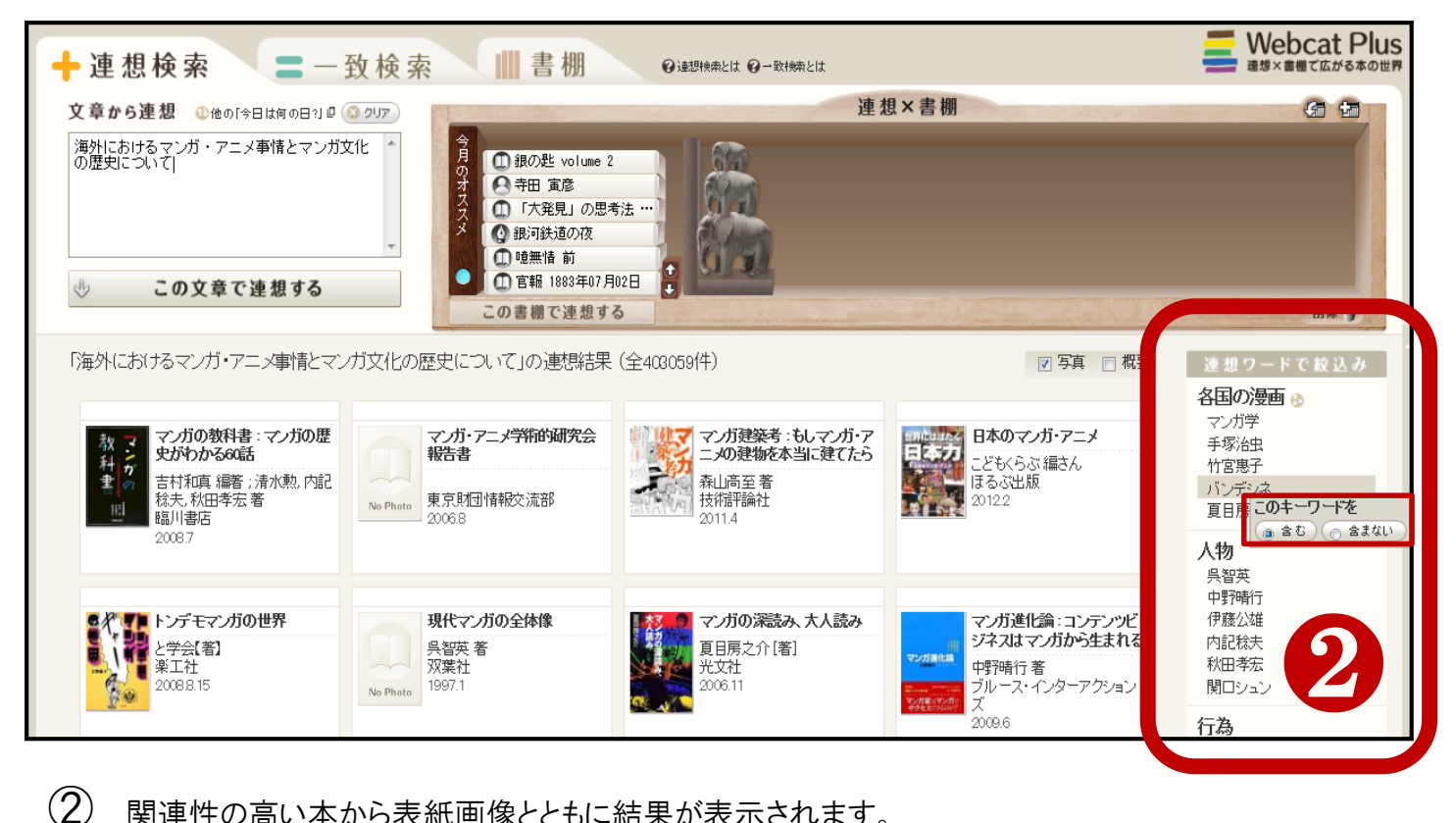

関連性の高い本から表紙画像とともに結果が表示されます。 右側の「連想ワードで絞込み」を使って、指定した条件で連想検索結果をさらに絞り込むことができます。

各連想ワードの上にマウスを置くと、そのワードを「含む」(必須)か「含まない」(除外)かの条件を 選択できる小窓が現れます。

## 検索結果の見方

- ① 目次と要旨が表示される図書もあります。書名や著者名では判別し難い内容も、ここで確認することができます。
- ② ネット書店・古書店・新刊書店の在庫検索、公共図書館の蔵書検索がすばやくできます。

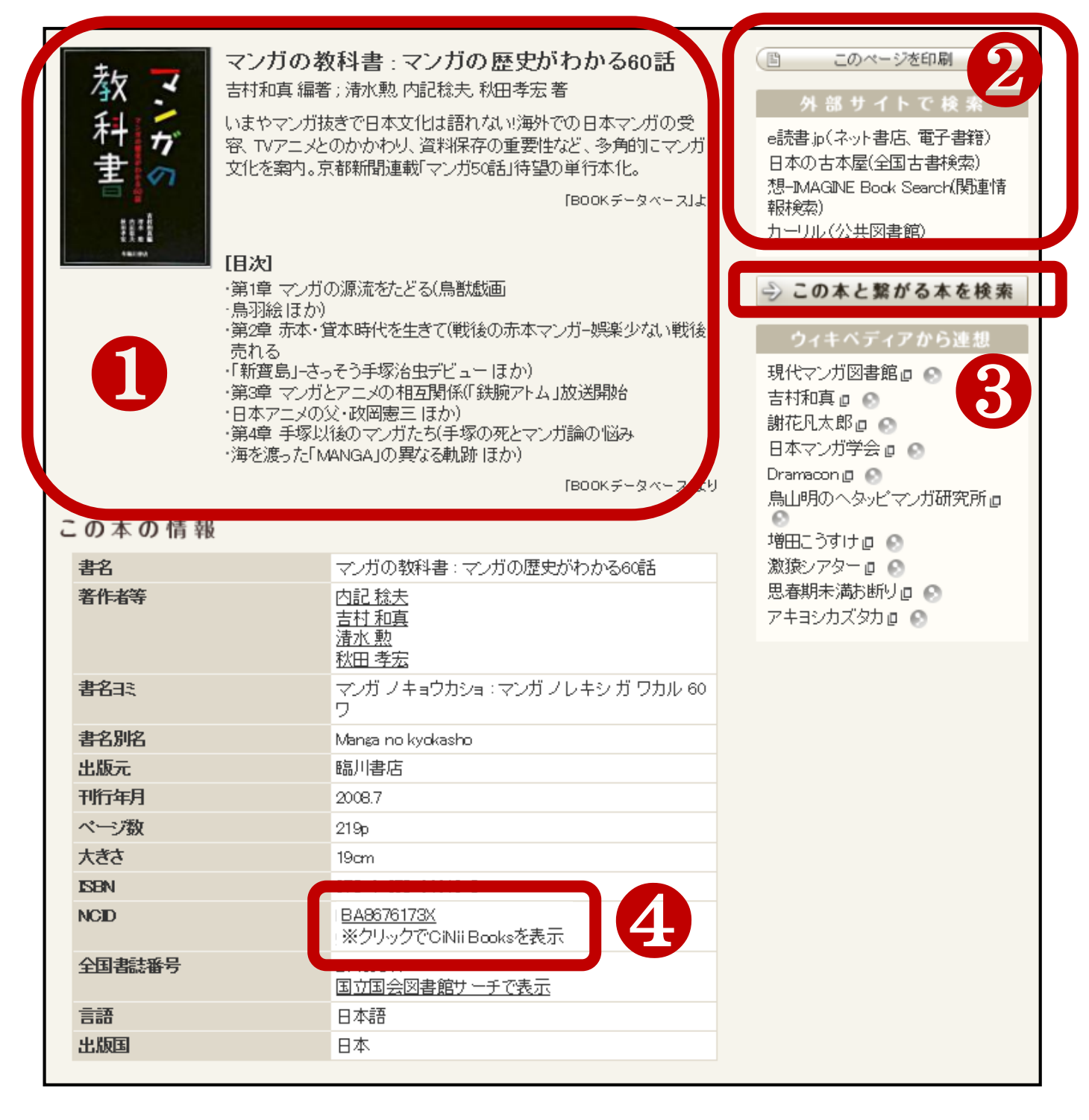

③「この本と繋がる本を検索」をクリックすると、関連するさらなる他の本も検索できます。

(4) 「<u>NCIDのコード番号</u>」をクリックすると、CiNii Booksの結果画面にリンクされ、この本を所蔵している 大学図書館・機関の情報もあわせて確認できます。

## **検索方法**≪─<sub>致検索</sub>≫

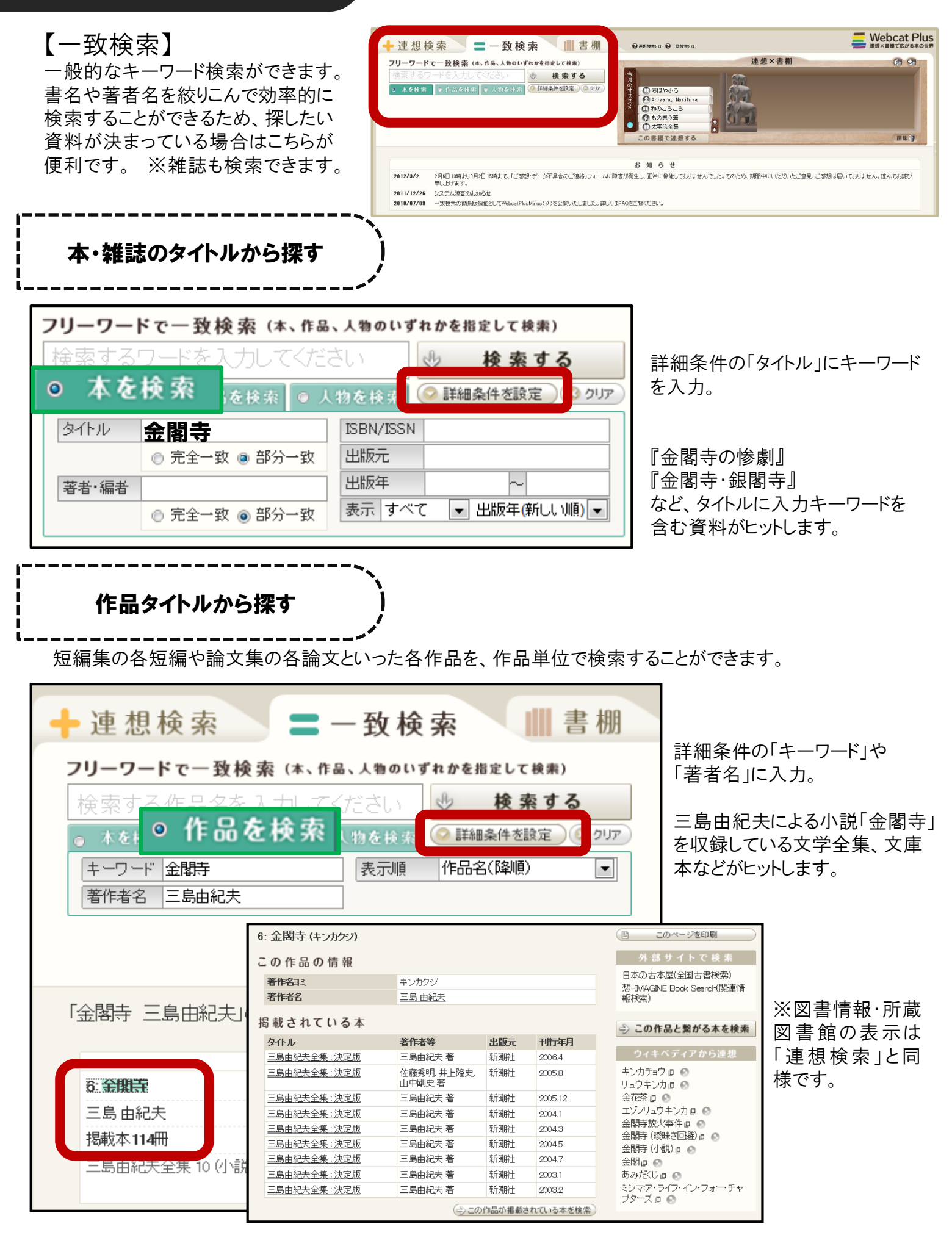